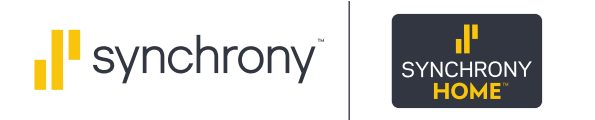

## Make sure your information is correct in the Synchrony HOME™ Business Locator.

- 1. Log into Business Center at bc.syf.com.
- 2. Select "Administration" from the top navigation bar, and select "Business Information" from the drop-down menu.
- 3. Click on the "Business Locator Information" link near the bottom of the page to edit your business's address and industry and select what specific products and services you offer.
- 4. Once all information is complete, click the checkbox to confirm that you would like to include your business information in the Business Locator on mysynchrony.com.
- 5. Click the "Save" button at the bottom of your screen to save any changes you have made to your information.

| Currently Emulating CREATIVE INTERIORS Stop Emulation Merchant Admin |                                                           | Business Locator                                                                                                    |                                                                        |  |
|----------------------------------------------------------------------|-----------------------------------------------------------|----------------------------------------------------------------------------------------------------|------------------------------------------------------------------------|--|
|                                                                      |                                                           | Help potential customers find your business on www.mysynchrony.com with our new Business Locator. Millions of visitors will have access to information about your business, including the products and services you offer. |                                                                        |  |
|                                                                      |                                                           | Business Locator Information                                                                                                    |                                                                        |  |
| Businet                                                              | s Information                                             | Address<br>HOME COLLECTION BY CREATIVE INTERIORS<br>300 SOUTHPARK CENTER<br>STRONGSVILLE, OH 44136                                                                                                    | Web Site, Phone, and Email<br>HOMECOLLECTION@ATT.NET<br>(440) 572-9700 |  |
| Business Address                                                     |                                                           | As false Channes                                                                                                    |                                                                        |  |
|                                                                      | freiss Mailing Ar                                         | Your Business Categories                                                                                                    |                                                                        |  |
|                                                                      | PARK CENTER UNIT 441 900 SOU<br>LLE, OH 441569324 STRONGS | Select all products and services your business offers in the categories below. Your selections help customers easily<br>find the products and services they are looking for and help drive traffic to your business.       |                                                                        |  |
| / Make Ch                                                            | # Make Changes                                            |                                                                                                    | + Home Improvement                                                     |  |
| Final Final                                                          | icing Programs                                            | + Sporting Goods                                                                                                    |                                                                        |  |
|                                                                      | the promotional menus associated with your accou          | + Automotive                                                                                                    |                                                                        |  |
| 0                                                                    |                                                           | + Flooring                                                                                                    |                                                                        |  |
| Help                                                                 | potential customers find your business on mysynch         | + Powersports                                                                                                    |                                                                        |  |
|                                                                      |                                                           | + Music                                                                                                    |                                                                        |  |
|                                                                      |                                                           | + Lawn & Garden                                                                                                    |                                                                        |  |
|                                                                      |                                                           | + Electronics & Appliances                                                                                                    |                                                                        |  |
|                                                                      |                                                           | Save                                                                                                    | Cancel                                                                 |  |